### Cómo Inscribirse en los Talleres de Capacitación

Instrucciones para usuarios del Registro que quieran inscribirse a un taller de entrenamiento.

### Paso 1. Ingrese a su Perfil de Registro

Primero, ingrese a su perfil de registro en <u>www.caregistry.org</u>. Ingrese su nombre de usuario (es su correo electrónico asociado con su cuenta de Registro) y la contraseña, y luego haga clic en el botón *Login*. Si olvidó su contraseña, haga clic en *¿Se te olvidó tu contraseña?* para recuperar su contraseña.

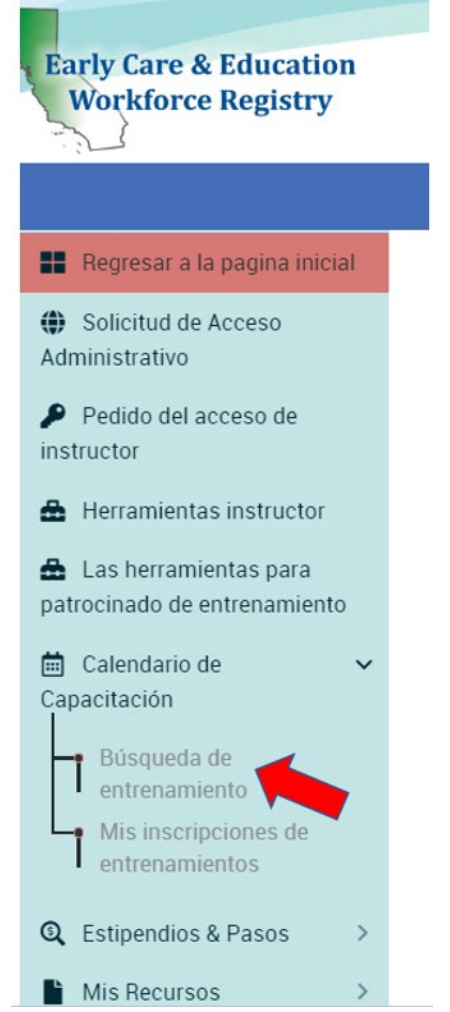

# Paso 2. Haga Clic en Calendario de Capacitación

En la barra de navegación verde, haga clic en *Calendario de Capacitación* y luego en *Búsqueda de Entrenamientos*:

### Paso 3. Encuentre la Capacitación a la que Desea Inscribirse

Hay varios métodos que puede usar para buscar la capacitación que necesita para inscribirse. \*Sugerencia: Buscar por condado genera más resultados y es posible que encuentre un entrenamiento cerca de usted.

## Búsqueda de entrenamiento

Contraseña

Usted puede buscar en el directorio de recursos instrucior avanzados, haga clic en el enlaces de Búsqueda Avanzada

Título del curso/entrenamient (mete la palabra clave)

Entenamiento de lenguaje (Presione el botón de Ctrl (Windows)/I

Árabe Armenio Cantonés Coreano

Nombre de instructor (mete la palabra clave)

Condado (seleccione de la lista de opciones)

- Please Select -

Paso 4. Encuentre el Entrenamiento Correcto

Busque y haga clic en el entrenamiento en la que desea inscribirse y luego haga clic en *Ver los detalles del evento*. Asegúrese de seleccionar el entrenamiento correcto.

| buscar |  |
|--------|--|
|        |  |

•

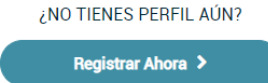

¿YA TIENE UN PERFIL? Entre aquí: Dirección de correo electrónico

Dirección de correo electrónico

Contraseña

LOGIN

¿Se te olvidó tu contraseña? Haga

clic aquí.

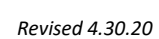

### Cómo Inscribirse en los Talleres de Capacitación

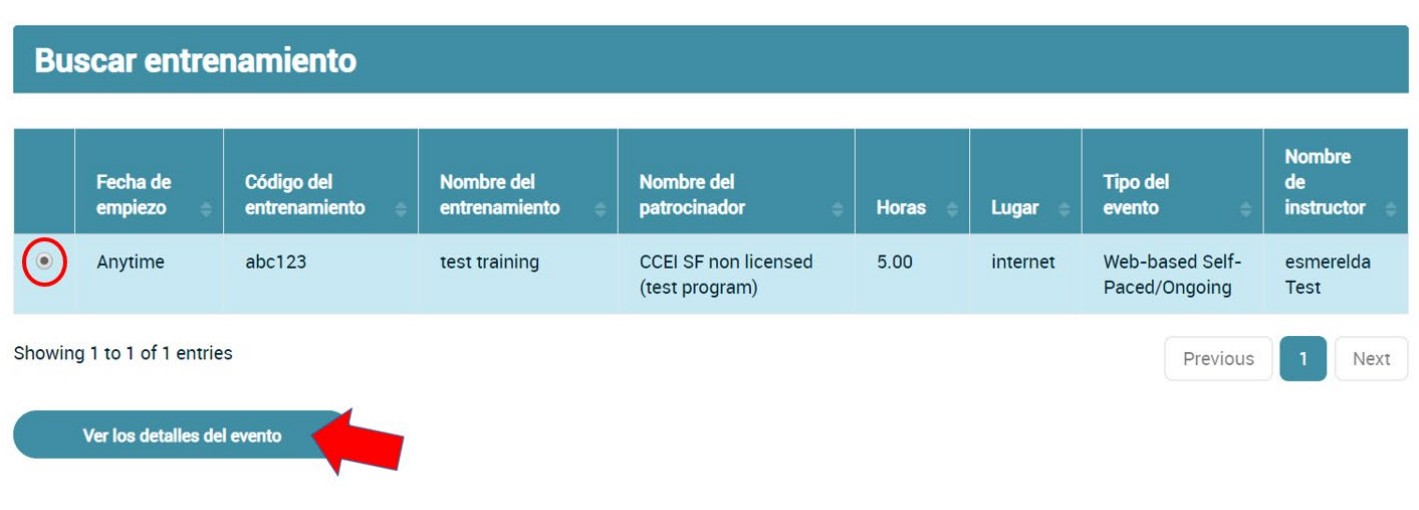

### Paso 5. Revisar los Detalles del Evento

En la página siguiente, puede ver los detalles del evento, la fecha, la ubicación, la hora, la duración del entrenamiento, las áreas de conocimiento, el costo y otra información.

Después de revisar los detalles del evento y decidir si esta es la capacitación correcta para usted, haga clic en el botón *Inscribirse ahora* en la parte superior o inferior de la página. Si este no es el entrenamiento que está buscando, vuelva a las páginas anteriores para continuar su búsqueda.

#### Paso 6. Revisión de Información del Participante

Revise la información que será enviada al proveedor del entrenamiento. Si toda su información está correcta, haga clic en el botón *Confirmar y continuar su registración*.

| roveedor del<br>correcta, haga | Información del entrenamiento:                                                                                                    |                                                         |  |
|--------------------------------|----------------------------------------------------------------------------------------------------|---------------------------------------------------------|--|
| istración.                     | Image not available                                                                                                    |                                                         |  |
| ta, po                         | Código del entrenamiento:                                                                                                    |                                                         |  |
|                                | Nombre del entrenamiento: Evaluating Training Effectiveness                                                                                                    |                                                         |  |
|                                | Descripción del entrenamiento: Evaluation of a training helps determine whether the training<br>that were successful and those areas that need improvement. This online course looks at w<br>an overview of the Kirkpatrick Four-Level Model for evaluation. Upon completion of this o<br>reasons why training evaluation is important • Given a training scenario, list and describe at<br>data, when you would collect it, and how it would be used • Given a training scenario, desigr<br>Four Level Training Evaluation Model<br>Patrocinador del entrenamiento: ProSolutions Training<br>Contacto del patrocinador de entrenamiento: Libby Glass<br>Correo electrónico del patrocinador de entrenamiento: courses@prosolutionstraining.com |                                                         |  |
|                                |                                                                                                    |                                                         |  |
|                                |                                                                                                    |                                                         |  |
|                                |                                                                                                    |                                                         |  |
|                                | <b>3110 0</b>                                                                                                    | Horas de entrenamiento: 1.00 Clock hours - CEU Eligible |  |
| guee                           | Área de onocimiento primaria: Professionalism                                                                                                    |                                                         |  |
|                                | Otras áreas de conocimiento:                                                                                                    |                                                         |  |
| Nirmala                        | ¿Este es un entrenamiento de Gateways Passport?: No                                                                                                    |                                                         |  |
| ento                           |                                                                                                    |                                                         |  |
|                                | Información de inscripción:                                                                                                    |                                                         |  |
|                                | Costo del evento: \$10.00                                                                                                    |                                                         |  |
|                                | Capacidad: 1000                                                                                                    |                                                         |  |
|                                | oapacidad. 1000                                                                                                    |                                                         |  |
|                                | # inscritos: 0                                                                                                    |                                                         |  |

Detalles del evento de entrenamiento

# Enroll Now - Part 1

| Información de usuario (si alguna                  | información no es correcta, po  |  |
|----------------------------------------------------|---------------------------------|--|
| Nombre:                                            | Amanda Tester                   |  |
| Condado de residencia:                             | Gwinnett                        |  |
| Ciudad de residencia:                              | Duluth                          |  |
| Código postal de residencia:                       | 30096                           |  |
| Número de teléfono del día:                        | (111)111-1111                   |  |
| Número de teléfono de noche:                       | (111) 111-1111                  |  |
| Número de teléfono (celular):                      |                                 |  |
| Información de empleo actualizada<br>inscribirse.) | a (si la informacón que sigue e |  |
| Nombre del empleador:                              | CCEI Test program Nirmala       |  |
| Título de su empleo:                               | Profesor Complemento            |  |
| Fecha de empiezo:                                  | 03/11/1987                      |  |
| Confirmar y continuar su regis                     | stración                        |  |

### Cómo Inscribirse en los Talleres de Capacitación

#### Paso 7. Confirmación de Inscripción

Revise la información de entrenamiento una última vez. Antes de completar la inscripción, debe hacer clic en el cuadro marcado *Estoy de acuerdo*. No dude en hacer clic en el enlace de la *Política de privacidad* para obtener más información.

### Inscribirse ahora-paso final

#### Información del entrenamiento

| Código del entrenamiento                              | CERT123                                                                                                    |
|-------------------------------------------------------|----------------------------------------------------------------------------------------------------|
| Nombre del entrenamiento:                             | Basic Center Management Certificate                                                                                    |
| Descripción del entrenamiento:                        | The Basic Center Management Certificate introduces part<br>philosophy and mission, hiring and retention of qualified s |
| Patrocinador del entrenamiento:                       | Ccei test (family care home) test                                                                                      |
| Contacto del patrocinador de entrenamiento:           | Test Admin                                                                                                    |
| Correo electrónico del patrocinador de entrenamiento: | anastasiatestccei@gmail.com                                                                                            |
| Número de teléfono del patrocinador de entreamiento:  | (111)111-1111                                                                                                    |
| Horas de entrenamiento:                               | 4.20 Clock hours                                                                                                    |
| Área de onocimiento primaria:                         | Relationship, Interactions and Guidance                                                                                |
| Otras áreas de conocimiento:                          | Family and Community Engagement, Dual Language Deve                                                                    |

#### Información del evento

| Nombre de instructor.      | Oqueentest Ttest bbee        |
|----------------------------|------------------------------|
| Tipo del evento:           | Web-based Self-Paced/Ongoing |
| Dirección del evento:      | www.cert123.com              |
| Lenguaje de instrucción:   | English, Spanish             |
| Información de inscripción |                              |
| Costo del evento:          | \$44.99                      |
| Capacidad:                 | 33                           |
| # inscritos:               | 0                            |
| # en la lista de espera:   | 0                            |

Le doy permiso al Registro de la Fuerza Laboral de ECE de California para divulgar mi información personal que he prov para comunicarse conmigo sobre esta capacitación. Además, entiendo que el Registro proporcionará al patrocinador d con la <u>política de privacidad</u>.

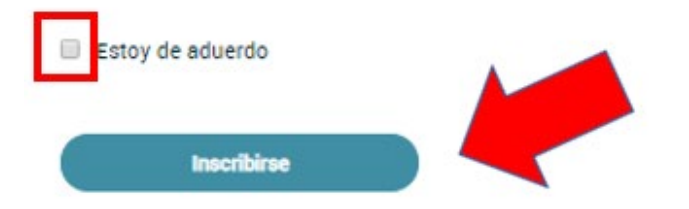

### Cómo Inscribirse en los Talleres de Capacitación

### Página de Confirmación y Correo Electrónico

Después de inscribirse en el entrenamiento, verá esta página de confirmación y recibirá un correo electrónico con los detalles del entrenamiento

#### Ver Lista de Inscripciones

Vea una lista de los entrenamientos a los que se ha inscrito haciendo clic en *Mis inscripciones de entrenamientos* bajo el menú desplegable de *Calendario de Capacitación*.

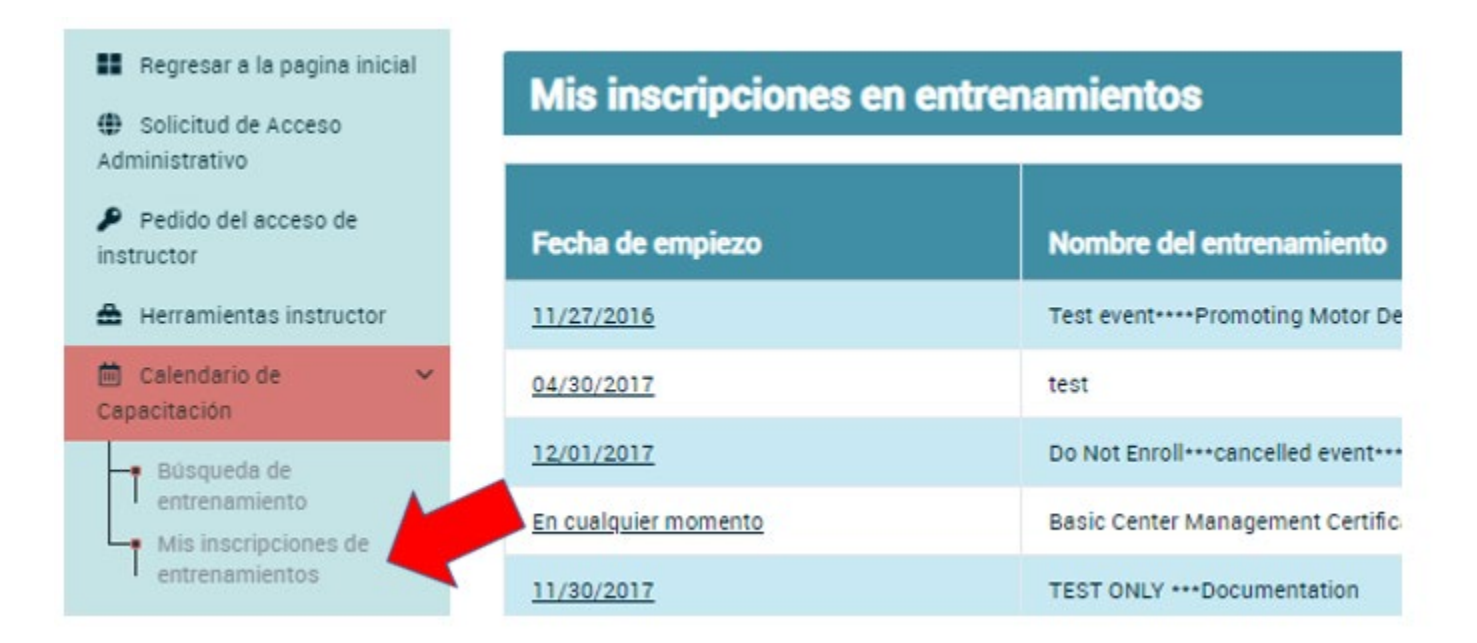

### ¿Necesita Ayuda?

### Póngase en Contacto con el Soporte Técnico del Registro

Si tiene preguntas sobre cómo inscribirse a las capacitaciones en el Calendario de Capacitación del Registro de la Fuerza Laboral de CA ECE, comuníquese con el Apoyo Técnico del Registro por correo electrónico o por teléfono a caregistry@ccala.net o al (888) 922-4453 (operado de lunes a viernes de 8am a 5pm).